## ブラウザ設定(InternetExplorer 9)

## ◇ はじめに

ブラウザとはWeb閲覧するソフトのことです。代表的なものにInternet Explorerが挙げられます ここでは、ホームページの設定方法、インターネット接続方法を確認手順を説明します。

## ◆ ホームページ設定方法

ホームページとは「Internet Explorer」を起動した際、一番最初に出てくるページの事です。 よく設定されているWebサイトの代表例として「YahooJapan」や「Google」等が挙げられます。

1「Internet Explorer」をクリックし、起動します。

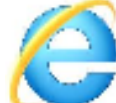

2 右上の歯車のマークをクリックし、「インターネットオプション(O)」をクリックします。

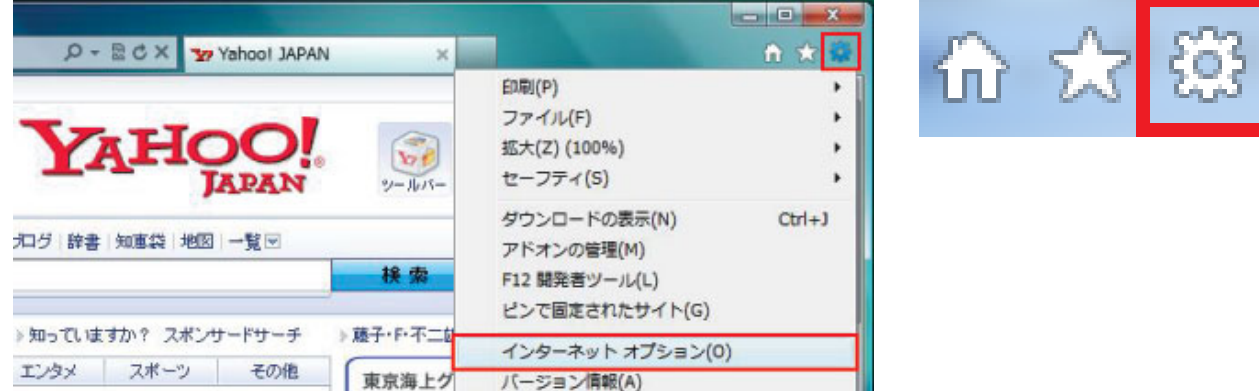

3「全般」タブを選択し、赤枠内の所にホームページに設定するURLを入力します。

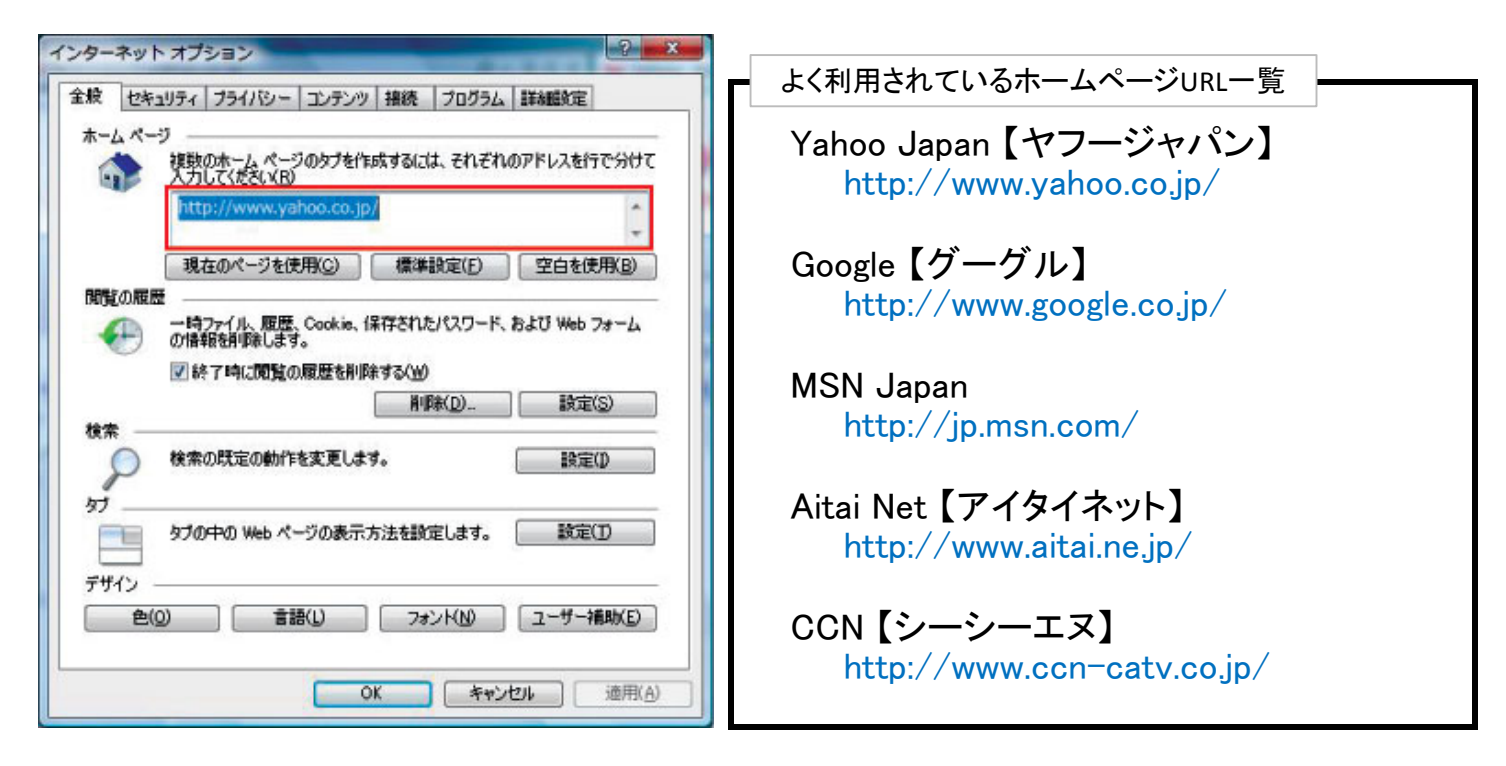

## ◆ 接続方法の確認

1「接続」タブを選択

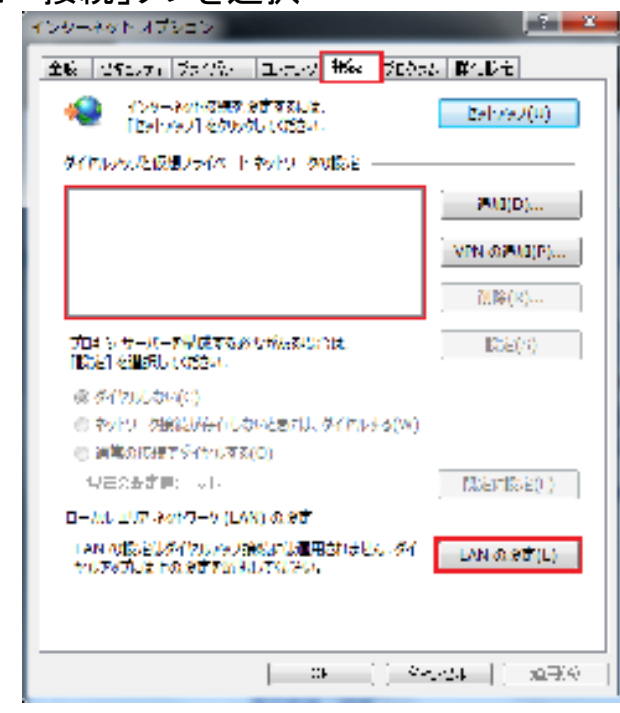

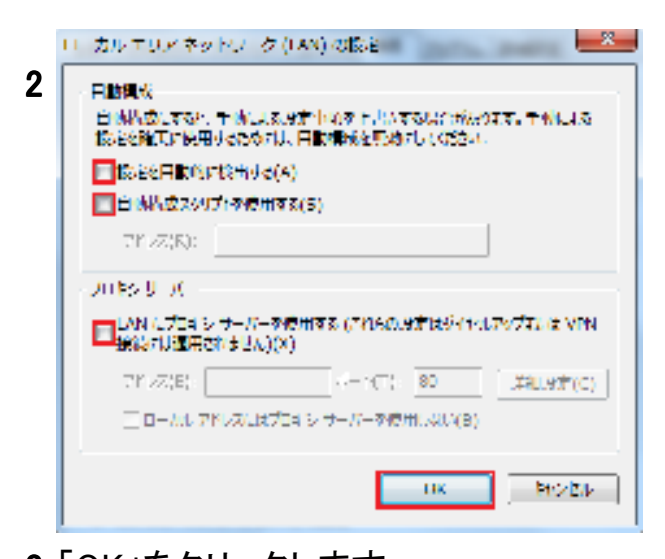

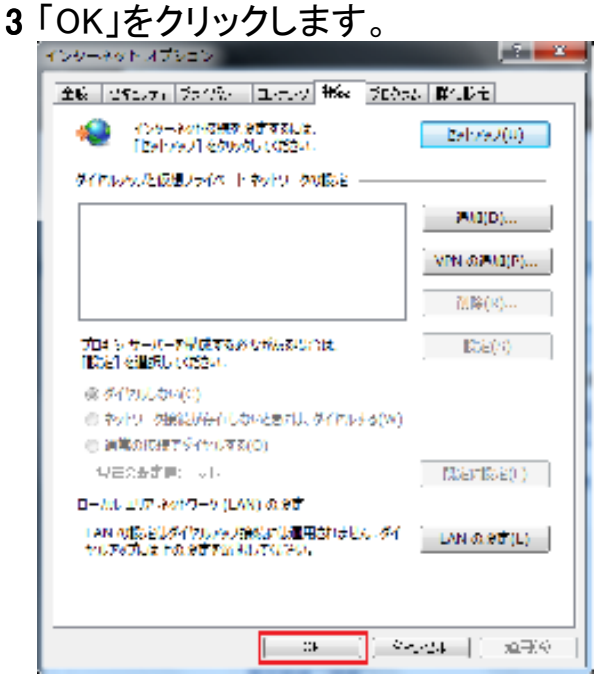

「ダイヤルアップと仮想プライベートネットワークの設定」 に何も**無い**ことを確認します。

| ※1 ダイアルアップ接続があれば選択し、削除をクリックします。                              |              |                                                                                                    |
|--------------------------------------------------------------|--------------|----------------------------------------------------------------------------------------------------|
| ※2 複数ある場合はすべて削除します。                                          |              |                                                                                                    |
| ■ Sイヤルアルブの使(安定)                                              | PMJ(D)       |                                                                                                    |
|                                                              | VPN-02903(P) |                                                                                                    |
|                                                              | 7.1降(K)      | 🛕 Creation and the Principles of the Constant of the Constant  |
| プロ4 シサーバー <b>2単成す</b> なめ <i>い</i> がんないこうは。<br>1955年の運動してのさい。 | DDE(/1)      | and the second second s |
| and all the set also show                                    |              |                                                                                                    |

「LANの設定(L)」をクリックします。

「設定を自動的に検出する(A)」 「自動構成スクリプトを使用する(S)」 にチェックが**無い**ことを確認します。

「LANにプロキシサーバーを使用する」 にチェックが**無い**ことを確認します

「OK」をクリックします。

以上で設定は終了です。 接続に問題が無いか確認して下さい。